# **Set Task Visibility**

### **SUMMARY**

An admin can control the visibility of each task on checklist templates. This adds an extra layer of privacy, organizes tasks more effectively, and eliminates involvement of users not responsible for tasks.

### IN THIS ARTICLE

- Video: Set Task Visibility
- Task Visibility
  - Set Task Visibility on Checklist Templates
  - Set Task Visibility on Transactions
- Visibility Types

# Video: Set Task Visibility

① 1:25

## **Task Visibility**

Visibility settings allow admins to determine who sees a task. An admin can specify the visibility of tasks via checklist templates or directly on transactions.

### Set Task Visibility on Checklist Templates

To set visibility for a task on a checklist template:

1 Go to Admin / Settings by clicking your name in the upper right corner, then [Admin / Settings].

2 Click [Checklist Templates] from the left menu.

Click the name of the template you would like to edit or click [Add Template]to create a new template.

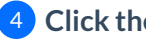

4 Click the eye icon to edit a task's visibility.

5 Select the desired visibility type and click [Set Task Visibility].

| Search address, mis, agent, seller, buyer                                           | Q 🏠 Transactions Tasks Unassigned Unreviewed Reports Reference                                                                                                    | 🛅 Add Transaction ( Help 🎄 Hollis H |  |  |  |
|-------------------------------------------------------------------------------------|----------------------------------------------------------------------------------------------------|-------------------------------------|--|--|--|
|                                                                                     | Edit Listing Checklist                                                                                                    |                                     |  |  |  |
| - People                                                                            | Checklist Template Information                                                                                                    |                                     |  |  |  |
| Manage Locations                                                                    | Location *                                                                                                    |                                     |  |  |  |
| 🎎 Manage Users                                                                      | Old Pine 👻                                                                                                    |                                     |  |  |  |
| - Customize                                                                         | Checklist Name *                                                                                                    |                                     |  |  |  |
| Company Settings<br>Transaction Statuses<br>Transaction Labels                      | Listing Checklist                                                                                                    |                                     |  |  |  |
|                                                                                     | Automatically apply this checklist to transactions           Based on Status         Based on Label                                                                                                    |                                     |  |  |  |
| Document Labels                                                                     | Listing 🗶 👻 Residential 🗶 👻                                                                                                    |                                     |  |  |  |
| Document Names                                                                      | Based on Side                                                                                                    |                                     |  |  |  |
| The cean sources                                                                    | Listing 🗶 💌                                                                                                    |                                     |  |  |  |
| - Templates                                                                         | Automatically apply to transactions in all locations                                                                                                    |                                     |  |  |  |
| <ul> <li>Business Holidays</li> <li>Checklists</li> <li>Break Apart Docs</li> </ul> | Document Names or Tasks to Track<br>How to highlight or assign tasks to individuals or groups using dimention                                                                                                    |                                     |  |  |  |
| - Financials                                                                        |                                                                                                    |                                     |  |  |  |
| <ul> <li>Agent Fees</li> <li>Client Fees</li> <li>Deduction Types</li> </ul>        | Add seller as contact (pagent 1 and a seller as contact (pagent 4 and a seller as contact (pagent 4 and a se |                                     |  |  |  |
|                                                                                     | Seller's Disclosure                                                                                                    |                                     |  |  |  |
|                                                                                     | Form 34Z                                                                                                    |                                     |  |  |  |
| 2 Commission Basis                                                                  | + Add more tasks                                                                                                    |                                     |  |  |  |
| + Backups                                                                           | + Bulk add tasks Selling Agents                                                                                                    |                                     |  |  |  |
| - Billing                                                                           | Listing & Selling Agents<br>Save Template Cancel @mention                                                                                                    |                                     |  |  |  |

**6** Save the updated template. Now when this checklist template is applied to transactions, the visibility of its tasks will be carried over to those transactions.

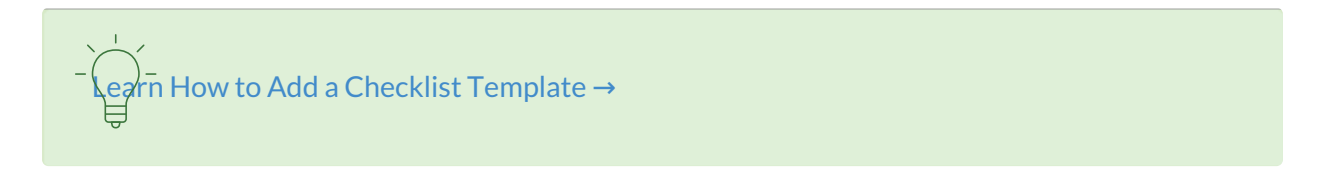

### Set Task Visibility on Transactions

To set visibility for a task that's already been added to a transaction:

1 Go to the transaction, hover over the desired task and click the eye icon for the desired task.

2 Select the desired visibility type, and click [Set Task Visibility].

| Search address, mls, agent, seller, buyer  | C In Transactions Tasks Unassign                                         | ned Unreviewed Reports Reference                    | I                              | 🖬 Add Transaction 🛛 🥐 Hel | p 🛟 Hollis I |
|--------------------------------------------|--------------------------------------------------------------------------|-----------------------------------------------------|--------------------------------|---------------------------|--------------|
| o View Transaction                         | 123 Oak St., Tope                                                        | ka. KS 66604 Added on Jan 9, 2020 by Charles Leffer | -                              |                           |              |
| Edit Transaction                           |                                                                          |                                                     |                                |                           |              |
| Upload Docs                                | email docs and notes to this transaction: 4508.                          | 212-111445-1X-2005@docs.papenesspipeline.com        |                                |                           |              |
| Assign Docs                                | MLS #: 313371                                                            | Listed On:                                          | Aug 10, 2020                   |                           | coversheet   |
| 🕸 New Offer                                | Label: Residential                                                       | Accepted On:                                        | Aug 18, 2020                   |                           |              |
| Transaction History                        | Status: Active<br>Side: Listing & Buying                                 | Closed On:<br>Close Date on CD/                     | Sep 1, 2020<br>A: Feb 13, 2020 |                           |              |
| 🗑 Deleted Docs                             | Location: Austin, TX                                                     |                                                     |                                |                           |              |
| Received Emails (0)                        | Seller: Sally Seller                                                     |                                                     |                                |                           |              |
| Download Transaction                       | Buyer: Brad Buyer                                                        |                                                     |                                |                           |              |
| Update Commissions                         | List Price: \$100,000                                                    | Total Commission                                    | : \$7,000                      |                           |              |
| hecklists 0/18                             | Sale Price: \$100,000                                                    | Sale Price: \$100,000                               |                                |                           |              |
| Listing checklist (Research tial)          | More Info<br>Lock Box:                                                   |                                                     |                                |                           |              |
| Seller's Property Disclosure @agen 💽 🖍 🗶 G | 9/1<br>Admin Info (only visible to admin staff)<br>Some default<br>admin |                                                     |                                |                           |              |
| Anyone 🗸                                   | 9/1 info                                                                 |                                                     |                                |                           |              |
| Admins                                     | 9/15                                                                     |                                                     |                                |                           |              |
| Listing Agents                             | Financial Info download                                                  |                                                     |                                |                           |              |
| Selling Agents                             | 2/8 Listing Agents 💿                                                     |                                                     |                                |                           |              |
| Listing & Selling Agents                   | 9/2 Carol Admin                                                          | ✓ carol+cake57@paperlesspipeline.com                |                                |                           |              |
| @mention                                   | Charles Leifer                                                           | Charles@paperlesspipeline.com                       | 7858408853                     |                           |              |
| Aug ude name or task                       | Prove Fielding                                                           |                                                     |                                |                           |              |

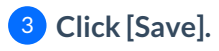

# **Visibility Types**

The visibility type descriptions below outline who can see tasks on transactions:

### Anyone

Tasks set as visible to *Anyone* are visible to anyone that has access to the transaction. *Anyone* tasks can be seen by agents assigned to the transaction and admins who have the *View all transactions* permission for the transaction's location.

### Admins

Tasks set as visible to Admins are visible only to admins who have the Fully manage checklists and templates permission in the transaction's location.

### Listing Agents

Tasks set as visible to *Listing Agents* are visible only to the assigned listing agent(s) and admins who have the *Fully manage checklists and templates* permission in the transaction's location.

### **Selling Agents**

Tasks set as visible to *Selling Agents* are visible only to the assigned selling agent(s) and admins who have the *Fully manage checklists and templates* permission in the transaction's location.

### Listing & Selling Agents

Tasks set as visible to *Listing & Selling Agents* are visible only to the assigned agent(s) and admins who have the *Fully manage checklists and templates* permission in the transaction's location.

### @mention

Tasks set as visible to @mention are visible only to the person, people, or role @mentioned on the task.

All task are always visible to master admins on the account regardless of the task's visibility setting.